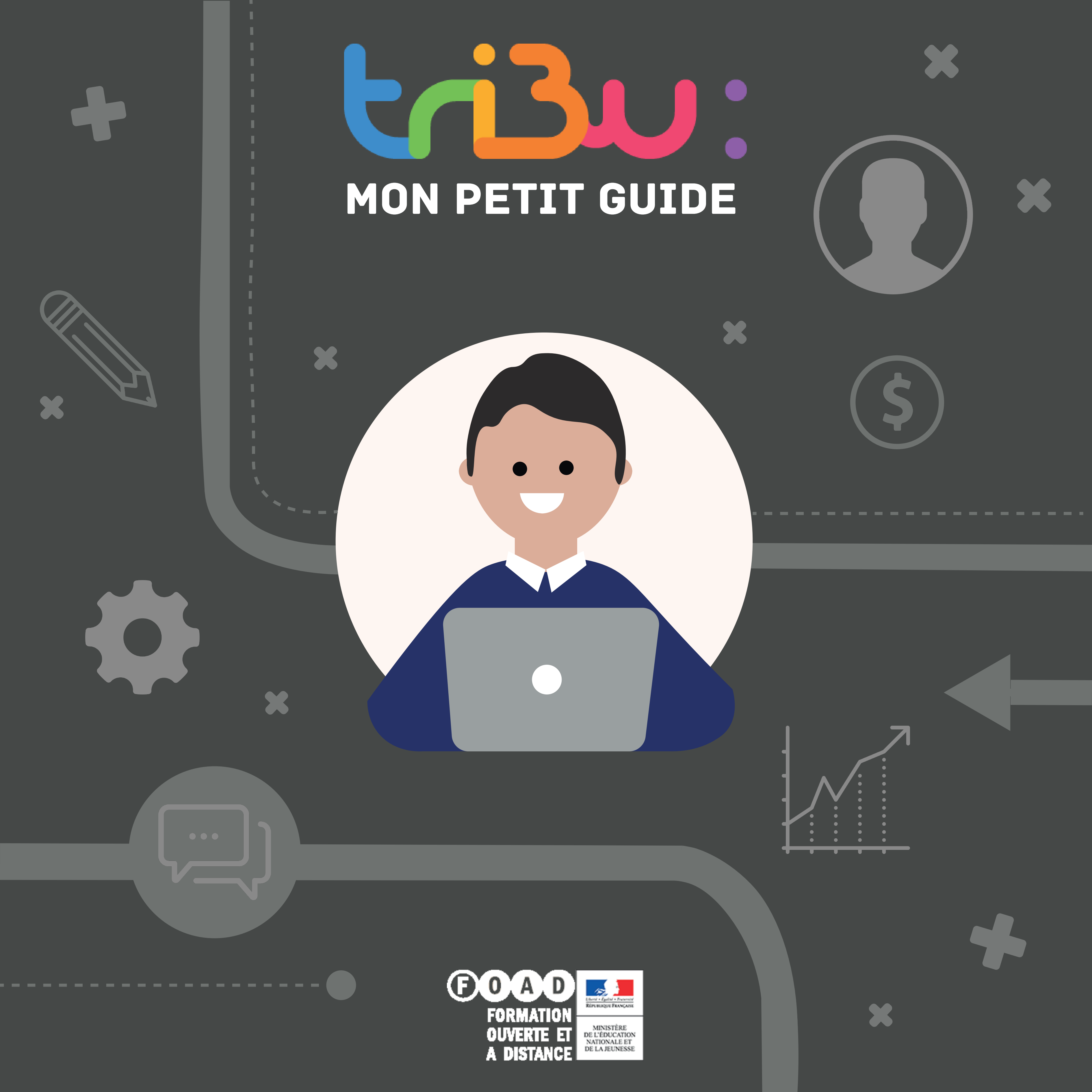

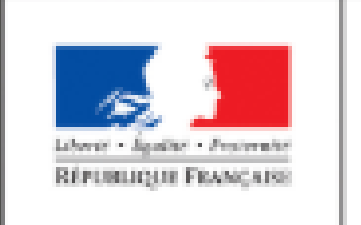

MINISTÈRE DE L'ÉDUCATION NATIONALE ET DE LA JEUNESSE

## Bienvenue sur Tribu, le service des espaces collaboratifs de l'Éducation nationa

Tribu est un service qui permet à un groupe d'utilisateurs de partager un espace collaboratif sécurisé dédié à un projet. Tribu permet à la communauté de partager

Aide

Support & documentations pour l'usage de TRIBU

### ACTUALITÉS DE TRIBU

## Le Drive est actuellement désactivé

L'usage qui est fait du Drive pose des problèmes de performance, son service est de synchroniser les documents entre son poste et son espace Tribu et non de concevoir une arborescence sur son poste pour ensuite la faire remonter dans Tribu ce qui est très consommateur de ressources. Nous l'avons d ...

### ESPACES PUBLICS

## SNT Bassin Antony et Vanves - activités stagiaires

Banque d'activités pour les stagiaires de la formation SNT des bassins d'

PUBLIC

## ouvrages commentés CP circonscription d'Etampes

Cet espace permet à chaque enseignant(e) de CP de présenter un/des « (lecture, compréhension, vocabulaire...).

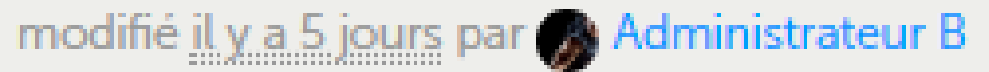

## Nouvelle présentation des salles

La nouvelle version de Tribu est maintenant en version unique. Si vous avez des difficultés de visualisations avec les salles, vous pouvez nous contacter à pole.foad@ac-toulouse.fr (indiquez nous un horaire et un N° de téléphone)

modifié il y a une semaine par 🕋 Administrateur B

## PUBLIC

## Formation SNT Vizille 2019

un espace ou les collegues peuvent récupérer les documents présentés

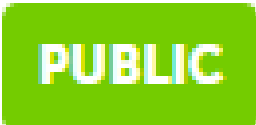

## Stage SNT bassin d'Étampes

Espace collaboratif pour les stagiaires du bassin d'Étampes

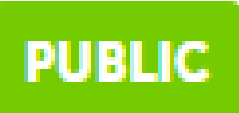

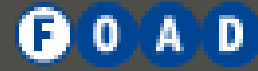

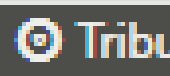

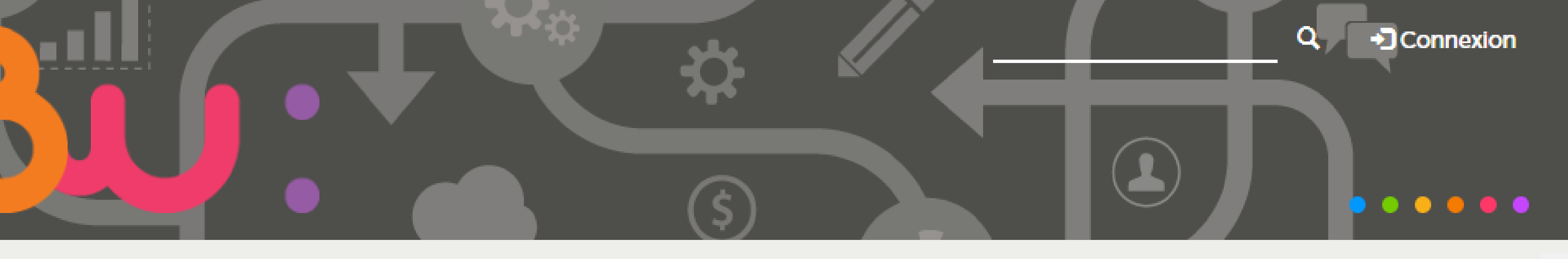

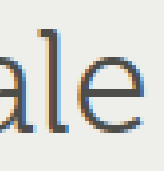

r des documents, des agendas,

# LE PETIT GUIDE TRIBU

Antony et Vanves

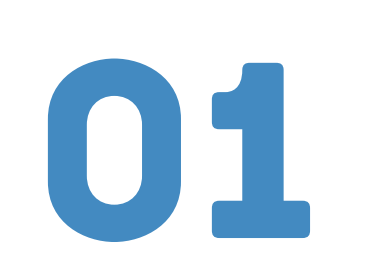

Se connecter à Tribu

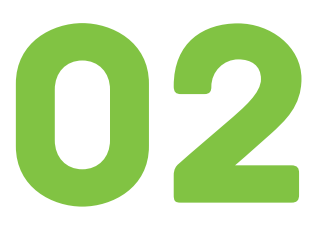

Faire une demande d'espace

ouvrage(s) de littérature utilis

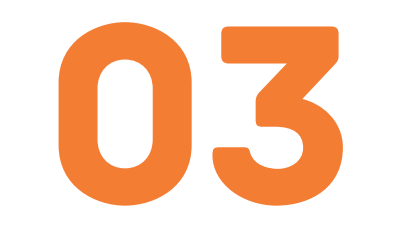

**Gérer les invitations** 

e en a faite

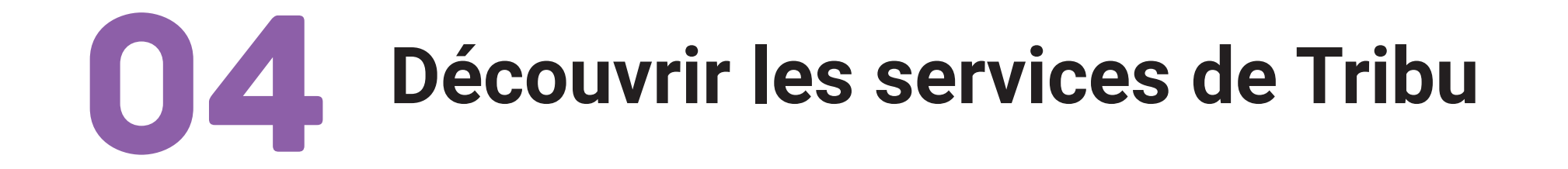

s et utilisés lors de la formatic

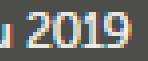

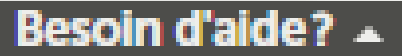

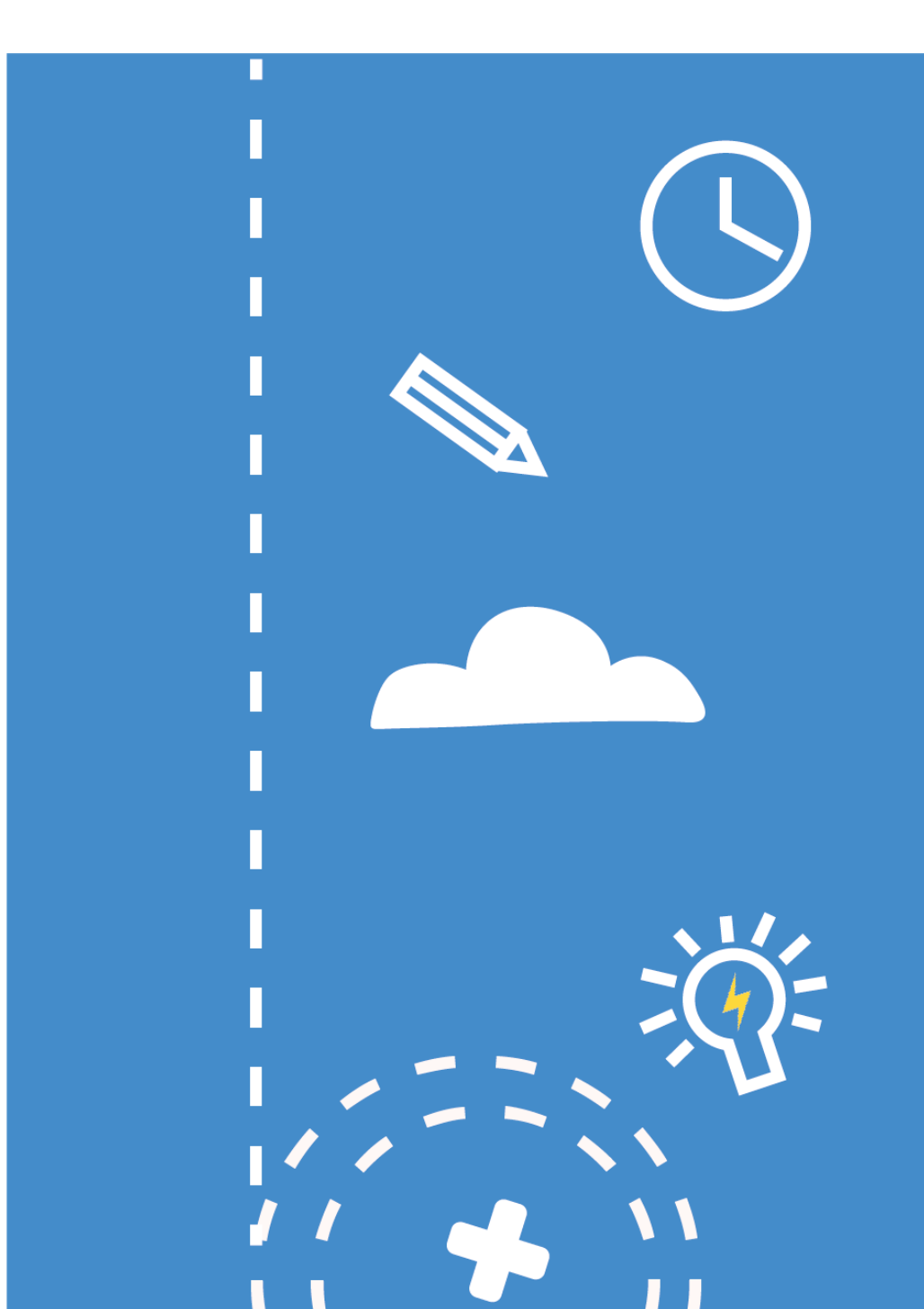

# O1 Se connecter à Tribu

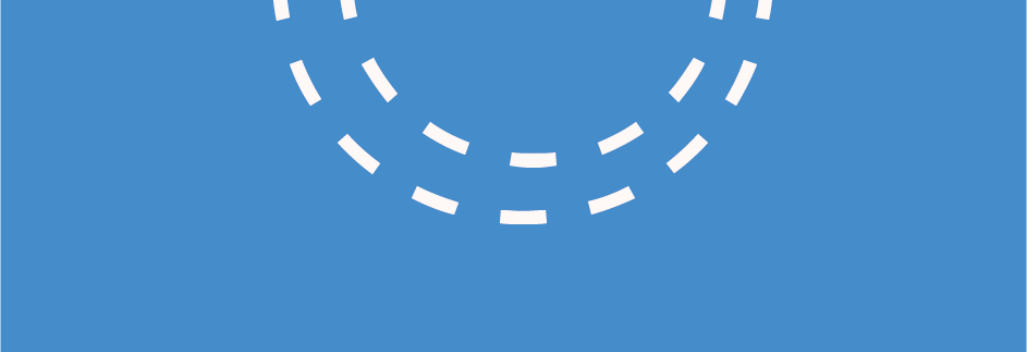

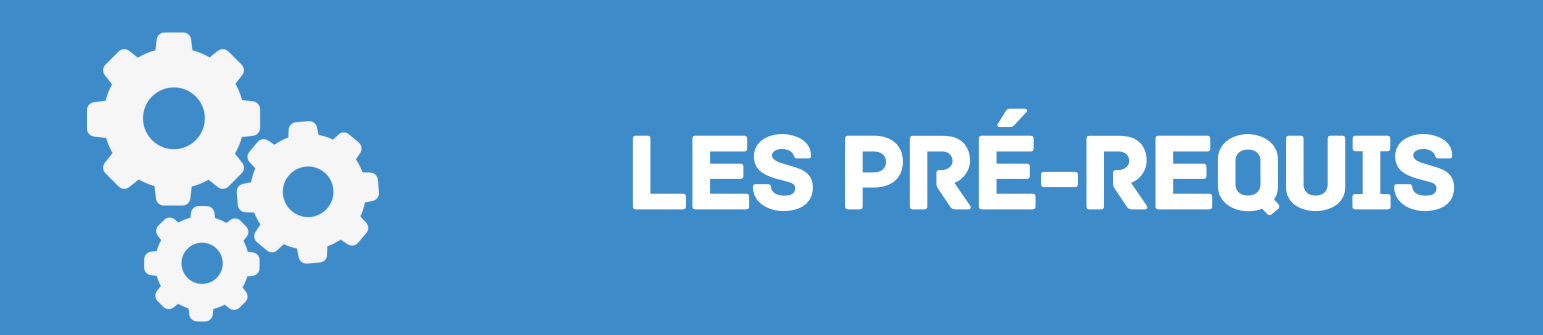

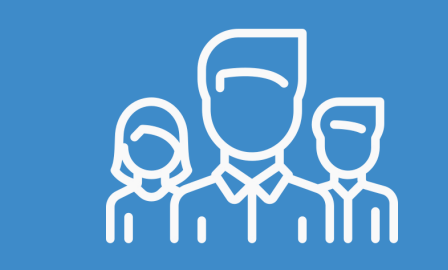

LES DIFFÉRENTS RÔLES

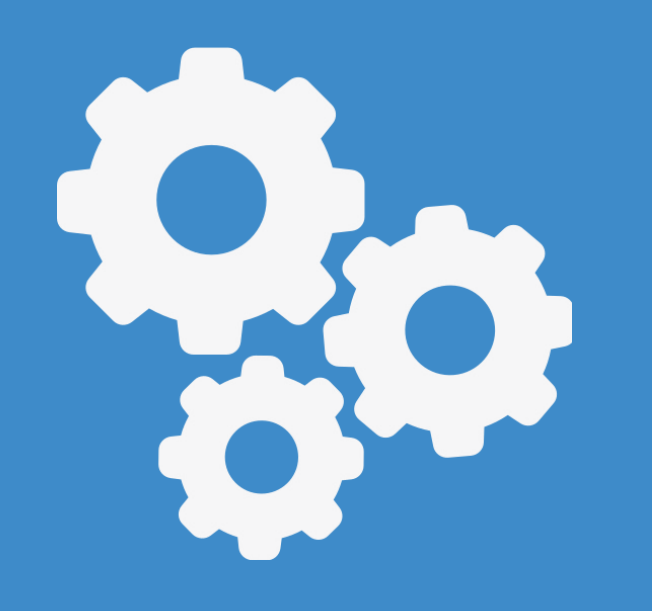

Il faut se rendre sur le lien https://tribu.phm.education.gouv.fr pour accéder aux services qu'offre Tribu.

Tribu ne fonctionne pas avec Internet Explorer.

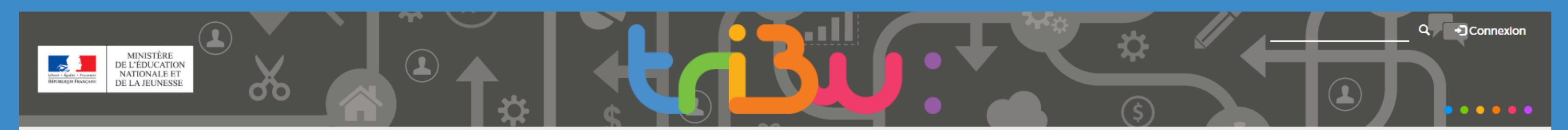

Bienvenue sur Tribu, le service des espaces collaboratifs de l'Éducation nationale

Tribu est un service qui permet à un groupe d'utilisateurs de partager un espace collaboratif sécurisé dédié à un projet. Tribu permet à la communauté de partager des documents, des agendas, des tâches, des forums de discussion. Il offre la possibilité d'être libre de son organisation et permet de travailler en ligne.

| Aide                                           | ESPACES PUBLICS                                                                                  |
|------------------------------------------------|--------------------------------------------------------------------------------------------------|
| Support & documentations pour l'usage de TRIBU | SNT Bassin Antony et Vanves - activités stagiaires                                               |
| ACTUALITÉS DE TRIBU                            | Banque d'activités pour les stagiaires de la formation SNT des bassins d'Antony et Vanves PUBLIC |

#### Le Drive est actuellement désactivé

L'usage qui est fait du Drive pose des problèmes de performance, son service est de synchroniser les documents entre son poste et son espace Tribu et non de concevoir une arborescence sur son poste pour ensuite la faire remonter dans Tribu ce qui est très consommateur de ressources. Nous l'avons d ...

modifié il y a 5 jours par 🎧 Administrateur B

#### Nouvelle présentation des salles

La nouvelle version de Tribu est maintenant en version unique. Si vous avez des difficultés de visualisations avec les salles, vous pouvez nous contacter à pole.foad@ac-toulouse.fr (indiquez nous un horaire et un N° de téléphone)

modifié il y a une semaine par 🎧 Administrateur B

#### ouvrages commentés CP circonscription d'Etampes

Cet espace permet à chaque enseignant(e) de CP de présenter un/des ouvrage(s) de littérature utilisé(s) en classe (titre, thème, difficulté, auteur, éditeur, prix, disponibilité...) et l'utilisation qu'il/elle en a faite (lecture, compréhension, vocabulaire...).

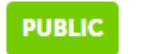

#### Formation SNT Vizille 2019

un espace ou les collegues peuvent récupérer les documents présentés et utilisés lors de la formation SNT

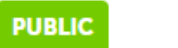

#### Stage SNT bassin d'Étampes

Espace collaboratif pour les stagiaires du bassin d'Étampes

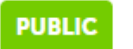

🕞 0 A D

#### Tribu 2019

Besoin d'aide? 🔺

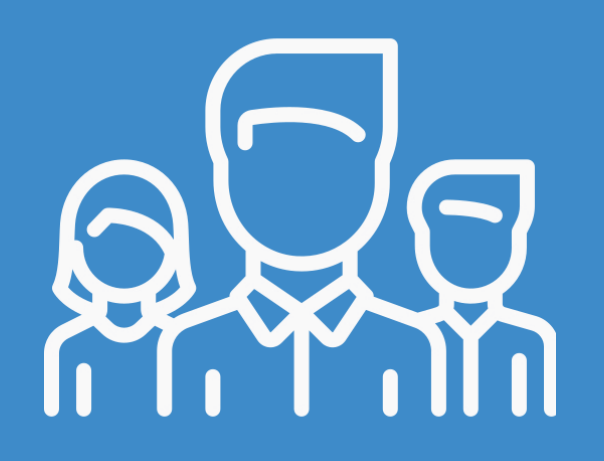

Pour se connecter à Tribu, il est nécessaire de cliquer sur le bouton droite de l'écran d'accueil.

Connexion en haut à

- Les utilisateurs ayant accès à Tribu sont :
- Les utilisateurs académiques ou de l'administration centrale
- Les utilisateurs de l'Enseignement Supérieur, de la Recherche et de l'Innovation
- Les utilisateurs externes

Je suis un utilisateur académique ou de l'administration centrale.

La connexion se fait avec les identifiants académiques.

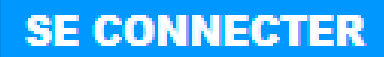

Je suis un utilisateur de l'Enseignement supérieur, de la Recherche et de l'Innovation.

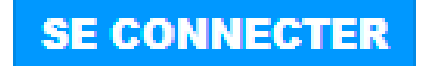

La connexion se fait avec les identifiants universitaires.

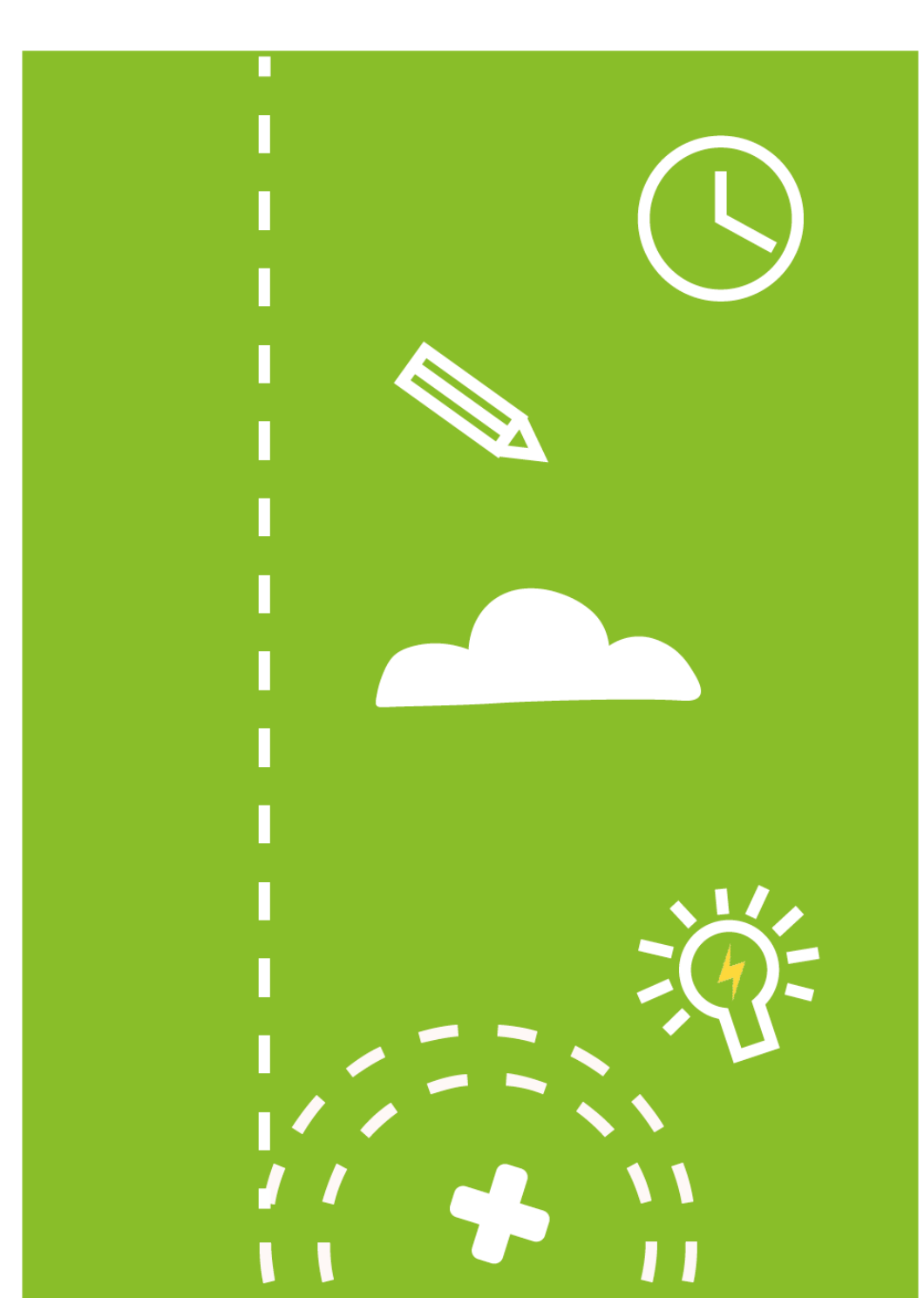

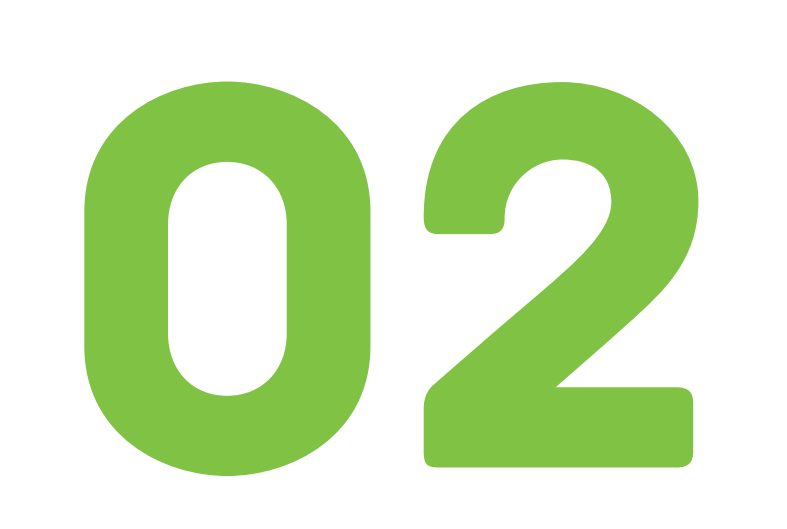

# Faire une demande d'espace

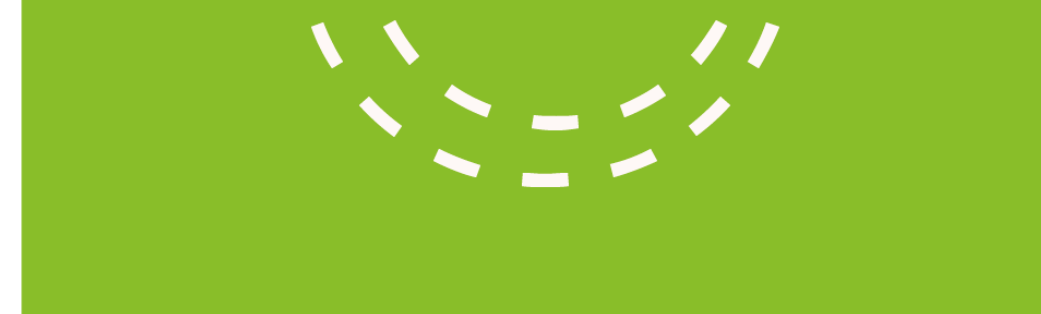

Une fois connecté, depuis la page d'accueil de Tribu, il est possible de faire une demande d'espace, en cliquant sur le bouton ci-après :

### Demande de création d'espace

Le refus d'une création d'espace peut intervenir dans les cas ou :

- Le nom proposé ne correspond pas à la description
- La description est absente ou pas claire, les demandes avec des noms comme "espace de tests, essai, espace collaboratif, Mon espace perso...)

S'il s'agit d'espace de stockage ou d'espace personnel (ou portant votre nom).

## La page suivante apparait.

| Création d'un espace | collaboratif              |  | Renseigner un titre |
|----------------------|---------------------------|--|---------------------|
| Initialisation       |                           |  | pourrespace         |
| Titre *              | Titre de mon espace       |  |                     |
| Description *        | Description de mon espace |  |                     |

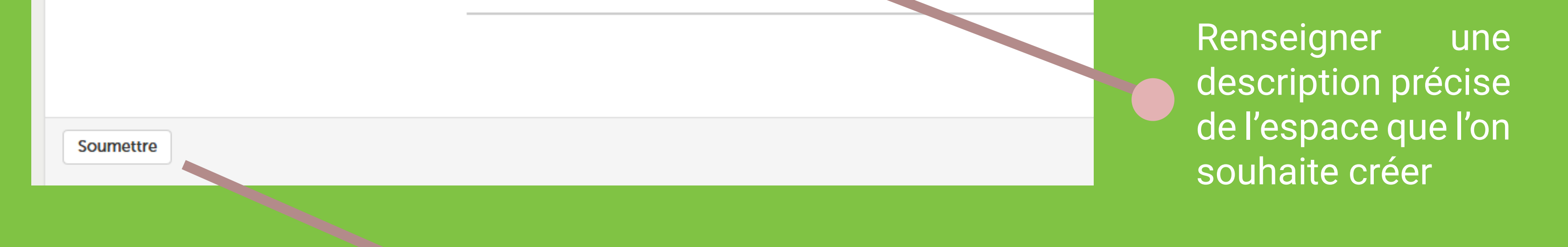

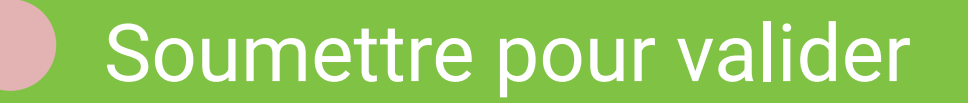

Attention, un espace ne peut pas porter le nom du propriétaire. Les espaces «tests» seront également refusés.

La description de l'espace permet aux autres utilisateurs non-membres de prendre connaissance du contenu de ce dernier.

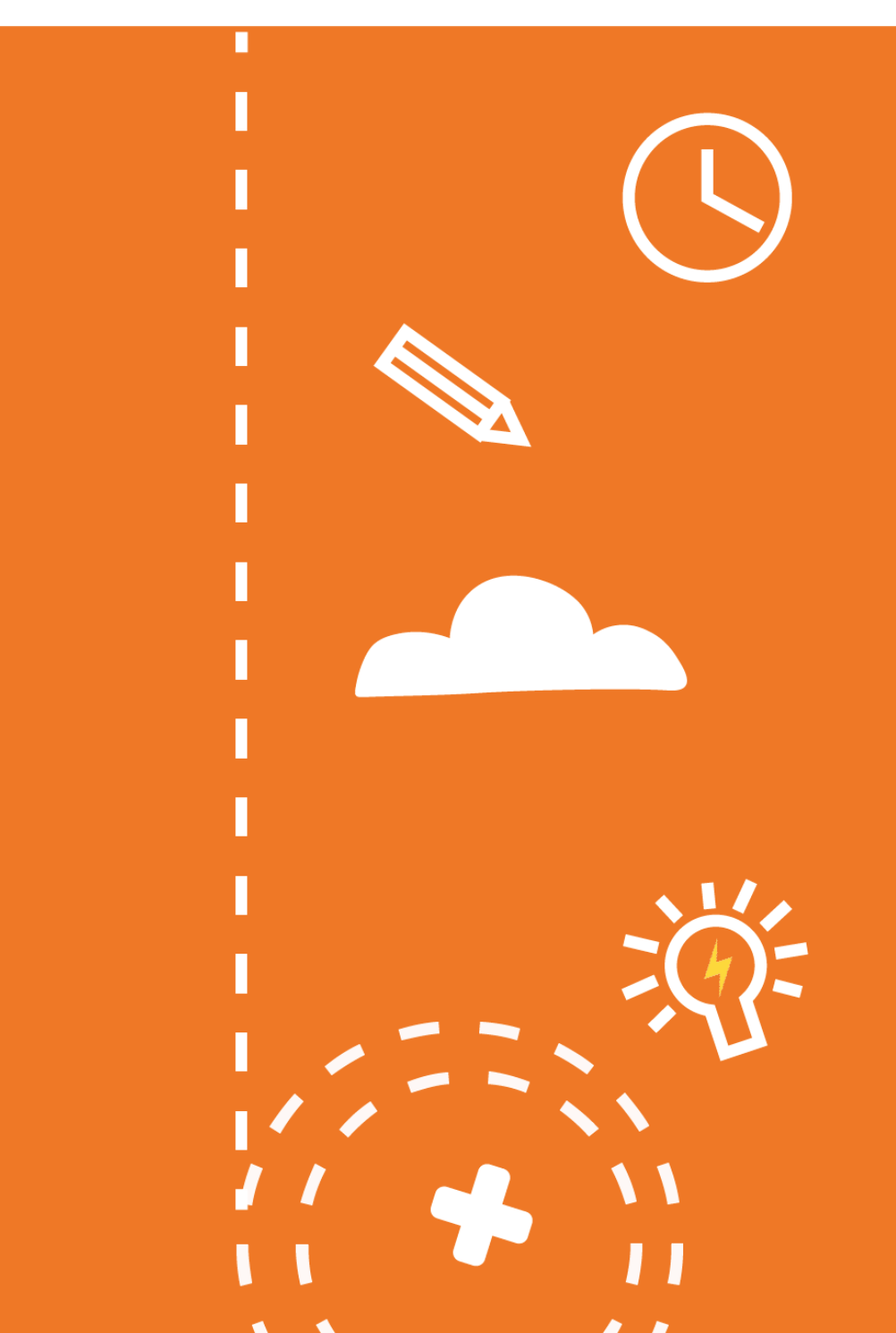

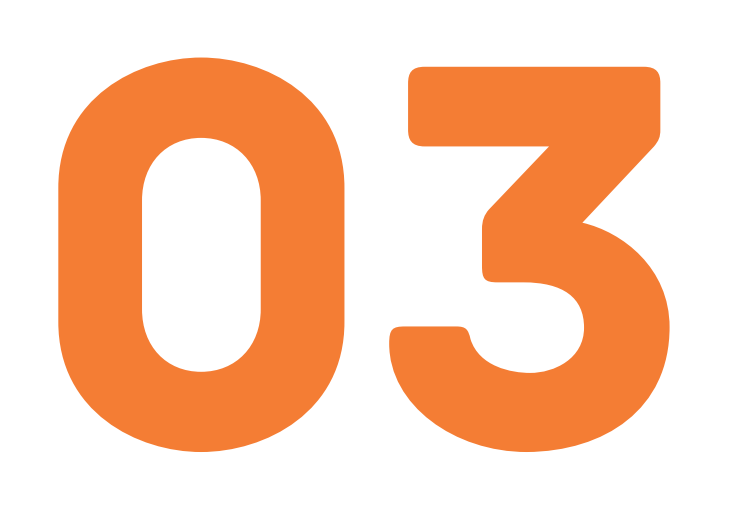

# Gérer les invitations

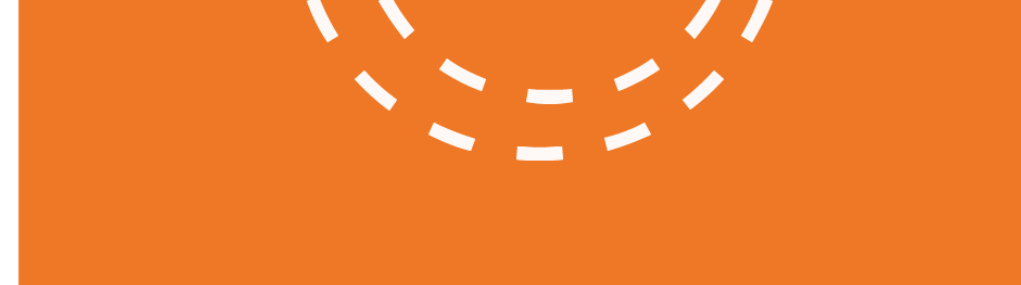

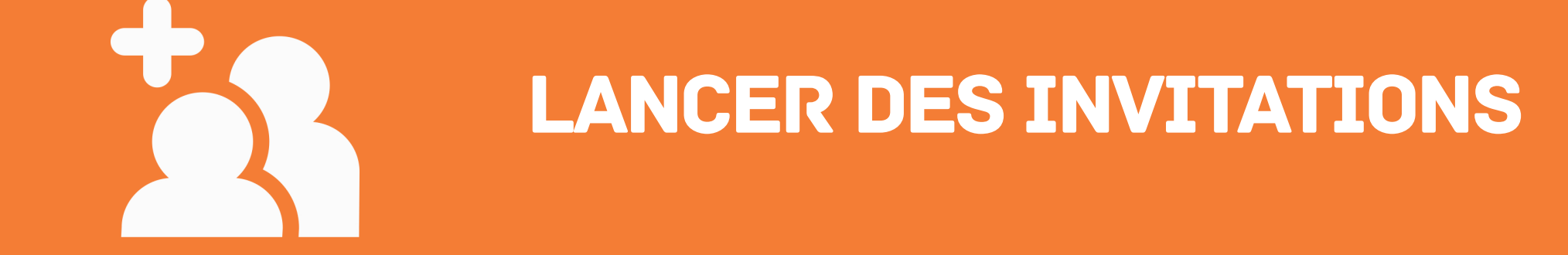

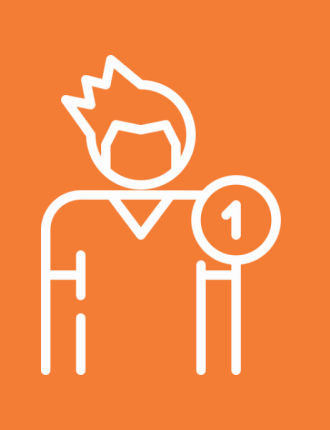

**RÉPONDRE À UNE INVITATION** 

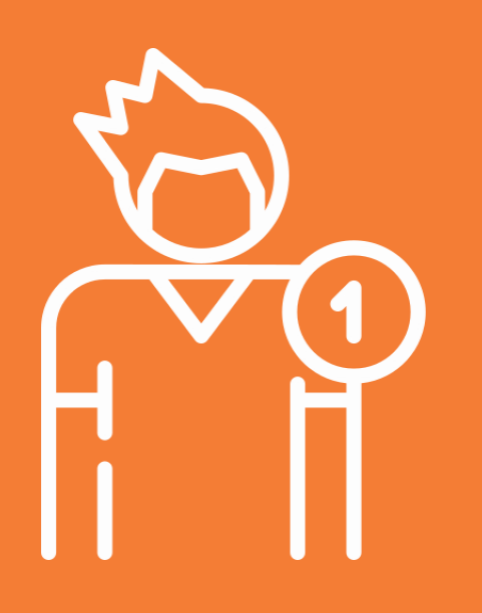

Pour répondre à une invitation à rejoindre un espace, il faut cliquer sur la petite cloche qui clignote en haut à droite de votre écran, à côté de son nom d'utilisateur .

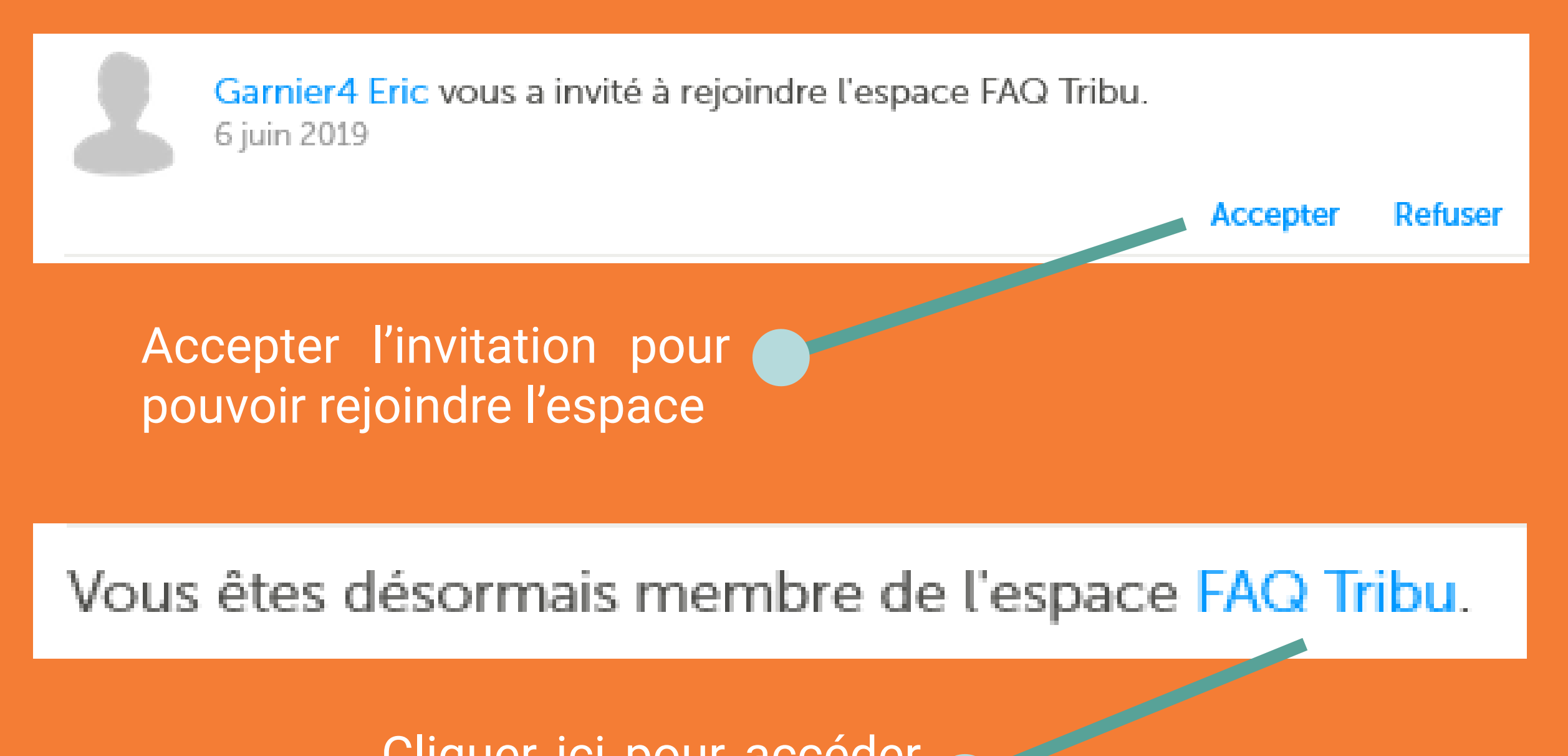

Cliquer ici pour accéder à l'espace

## Un mail sera également envoyé comme ci-après, pour informer l'utilisateur qu'il a été invité à rejoindre un espace.

Garnier4 Eric vous a invité à rejoindre l'espace FAQ Tribu.

Accepter

Pour voir l'espace, connectez-vous sur votre portail ARENA Rubrique Formation et Ressources.

Pour inviter un utilisateur à rejoindre un espace, il faut cliquer sur le bouton «Administration» à gauche de votre espace, puis cliquer sur «Gérer les membres».

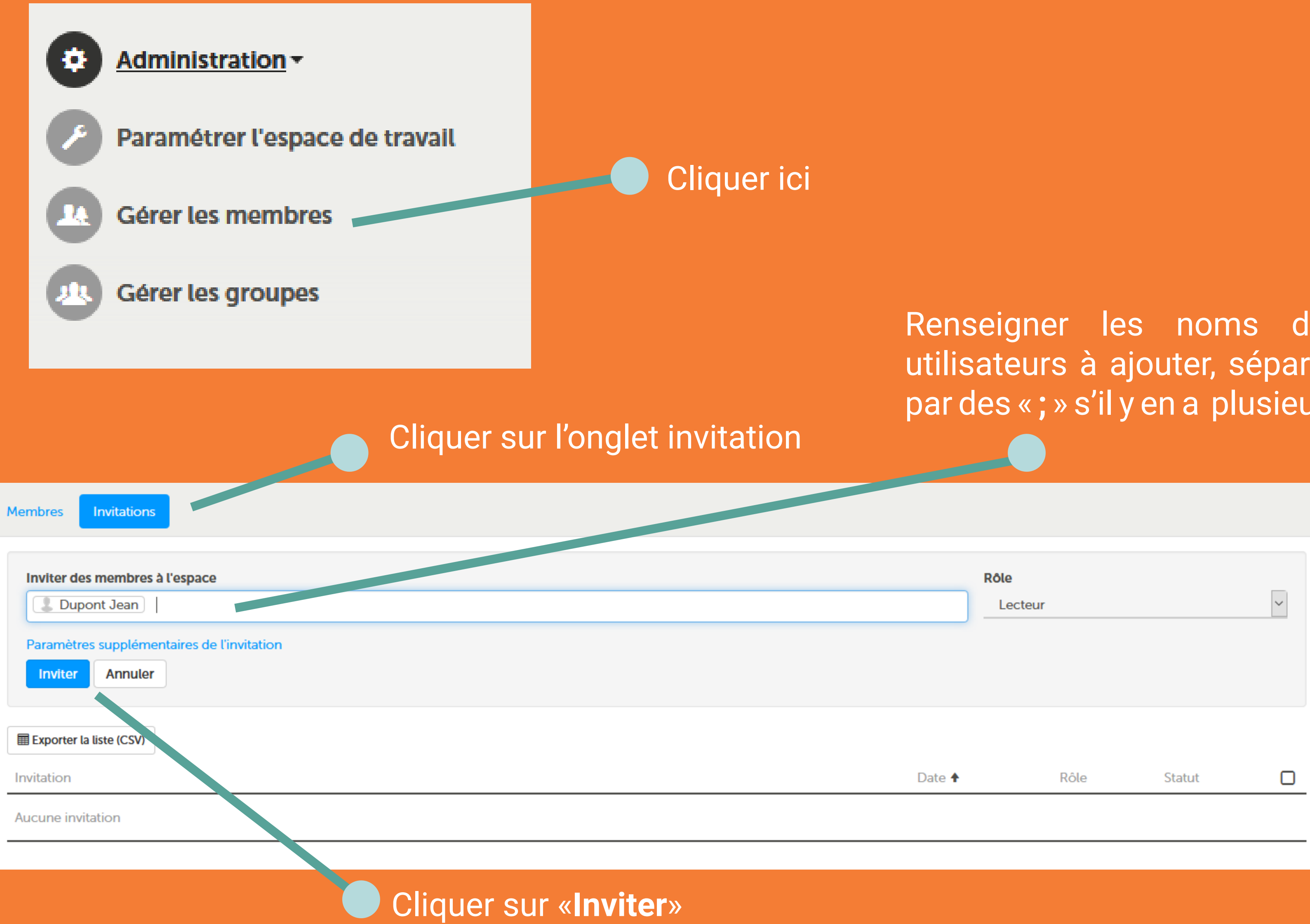

Renseigner les noms des utilisateurs à ajouter, séparés par des «; » s'il y en a plusieurs

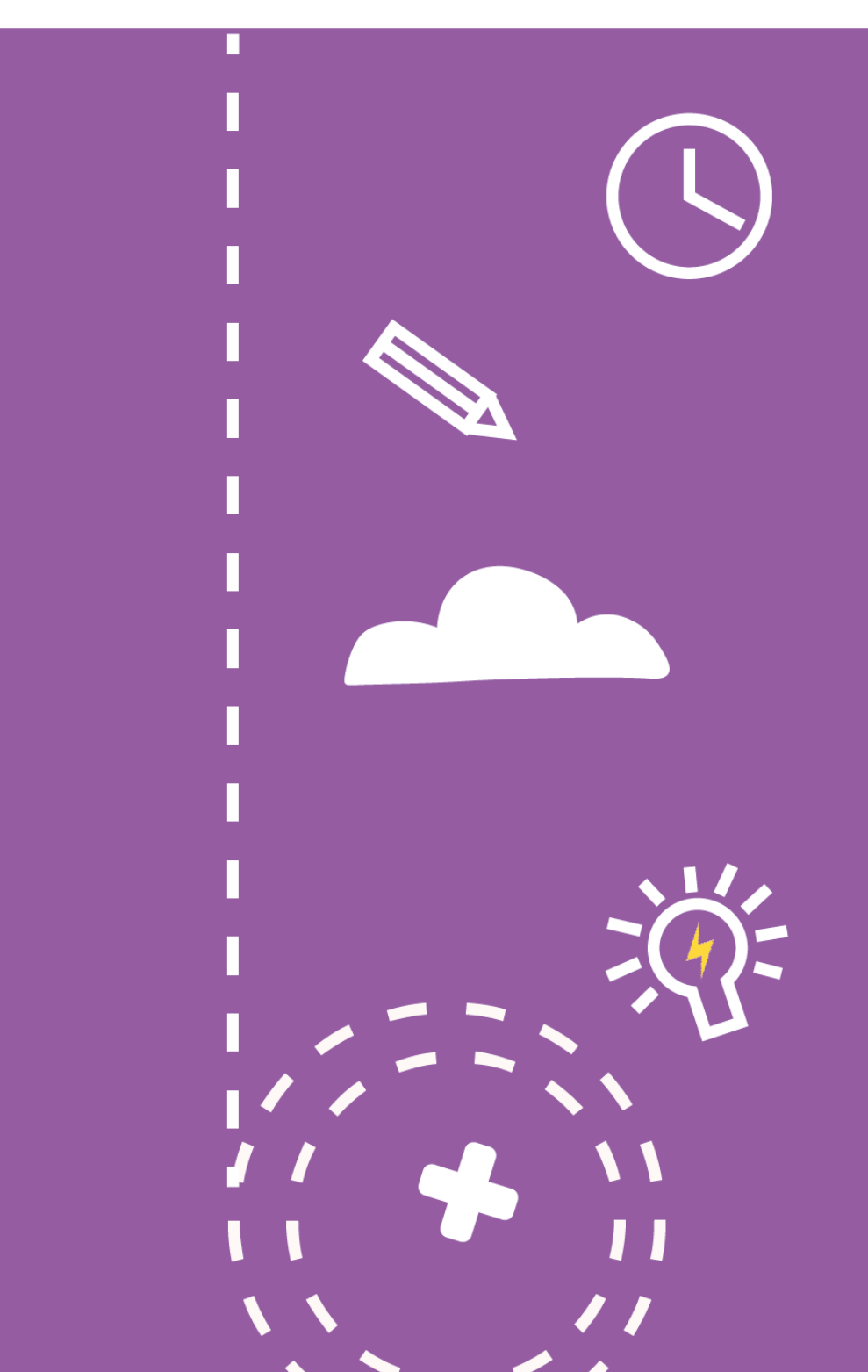

Découvrir les services de **Tril** hu

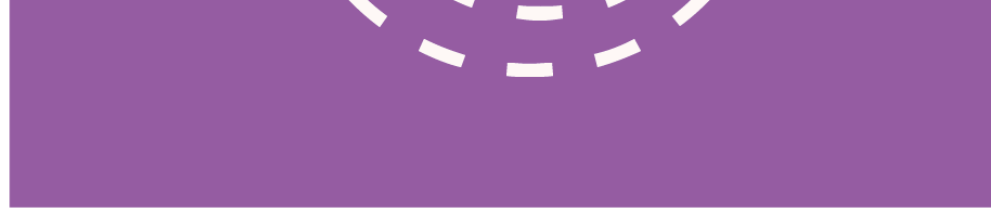

#### 

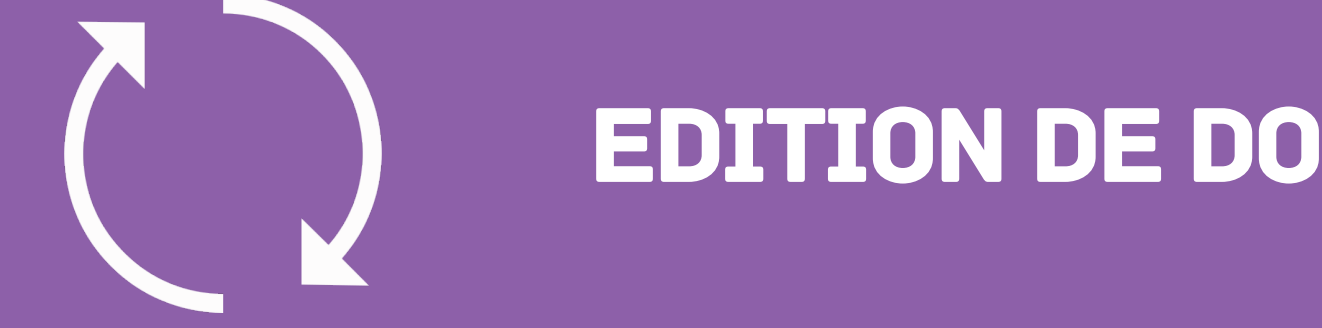

FAQ

**EDITION DE DOCUMENTS** 

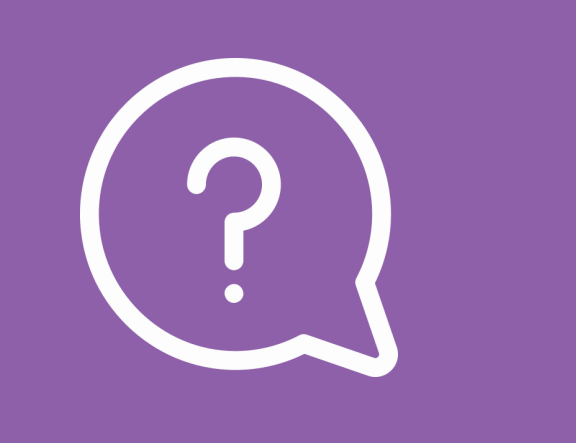

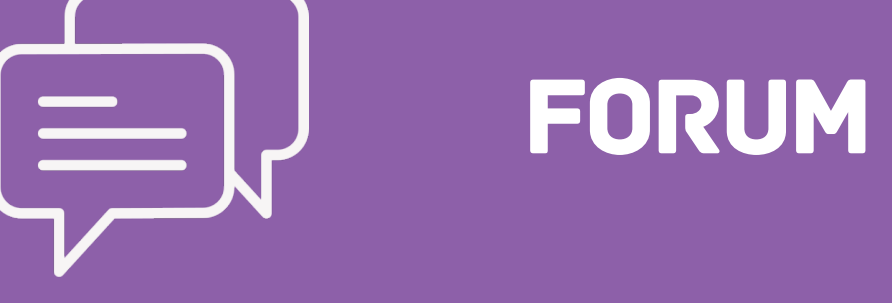

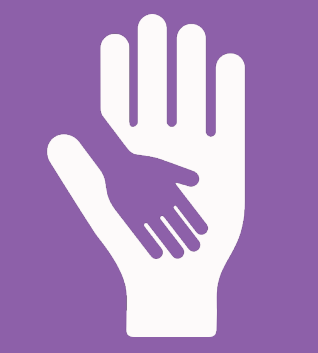

## **ESPACE D'AIDE**

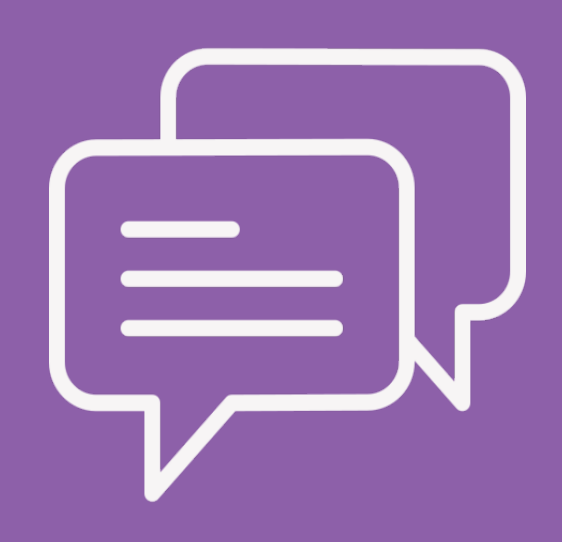

Tribu propose des forums afin de permettre des échanges entre les utilisateurs sur des sujets précis dans chaque espace.

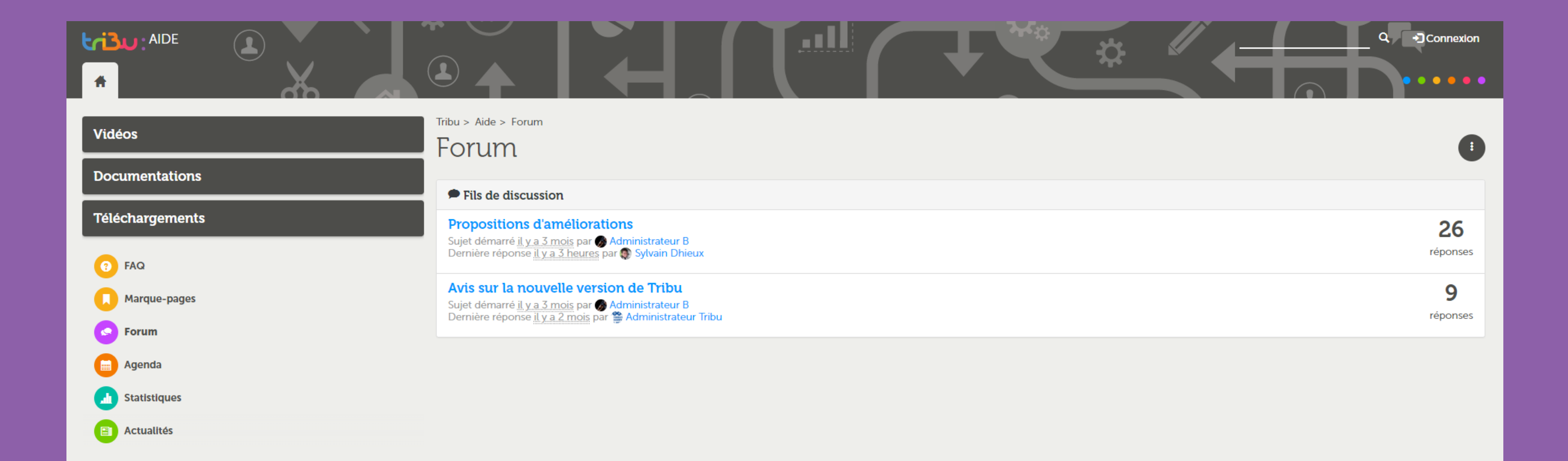

|  | O Tribu 2019 | Besoin d'aide? |
|--|--------------|----------------|

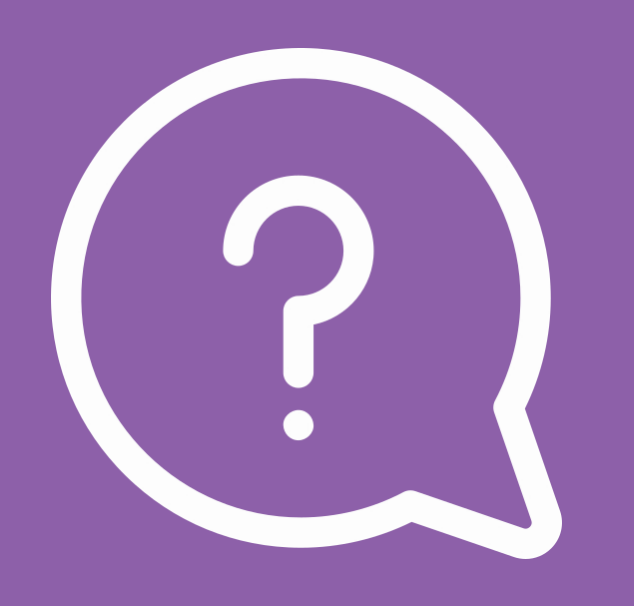

Tribu propose aussi la mise en place de FAQs pour permettre de donner des réponses à des questions récurrentes que pourraient se poser les utilisateurs.

|                                   |                                                                                               | Q → Connexion    |  |  |  |  |
|-----------------------------------|-----------------------------------------------------------------------------------------------|------------------|--|--|--|--|
| Vidéos                            | Tribu > Aide > FAQ                                                                            |                  |  |  |  |  |
| Documentations<br>Téléchargements | <b># FAQ - Sommaire</b><br>Combien de temps est valable une invitation à rejoindre un espace? |                  |  |  |  |  |
| 7 FAQ                             | Combien de temps est valable une demande pour rejoindre un espace?                            |                  |  |  |  |  |
| Marque-pages                      | Pourquoi je ne peux pas lire ma vidéo dans Tribu ?                                            |                  |  |  |  |  |
| S Forum                           | Comment dévérouiller un fichier ?                                                             |                  |  |  |  |  |
| Agenda                            | Comment téléverser plusieurs fichiers en une seule fois ?                                     |                  |  |  |  |  |
| <b>Statistiques</b>               | Comment accepter une invitation à rejoindre un espace?                                        |                  |  |  |  |  |
| Actualités                        | Comment inviter plusieurs membres en même temps?                                              |                  |  |  |  |  |
|                                   | Comment activer un workflow documentaire?                                                     |                  |  |  |  |  |
|                                   | Avec quels navigateurs est compatible Only Office ?                                           |                  |  |  |  |  |
|                                   | Demandes de comptes externes et de prolongations                                              |                  |  |  |  |  |
|                                   |                                                                                               |                  |  |  |  |  |
| () 0 A D                          | ⊘ Tribu 2019                                                                                  | Besoin d'aide? 🔺 |  |  |  |  |

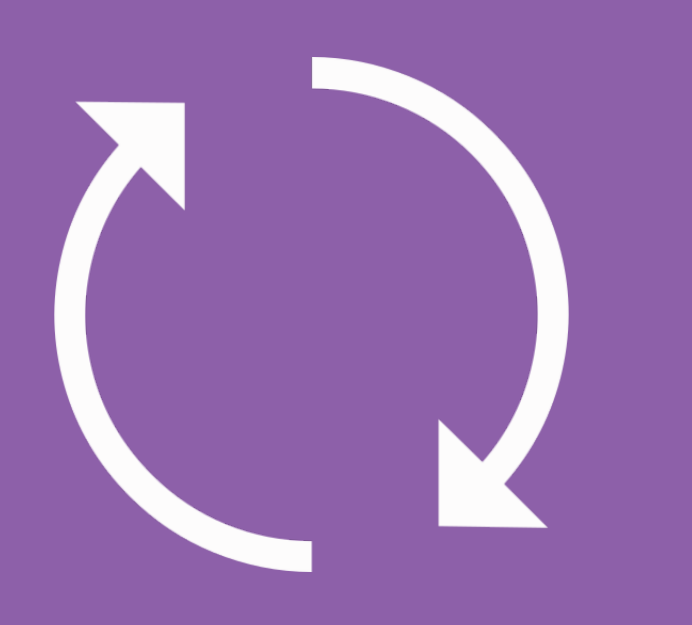

Il est possible d'éditer des documents directement depuis Tribu grâce à la suite bureautique Only Office, qui permet de travailler en mode collaboratif, ou bien de verrouiller un document pour qu'une seule personne à la fois puisse agir dessus (cf. tutoriel «Editer un document à plusieurs»).

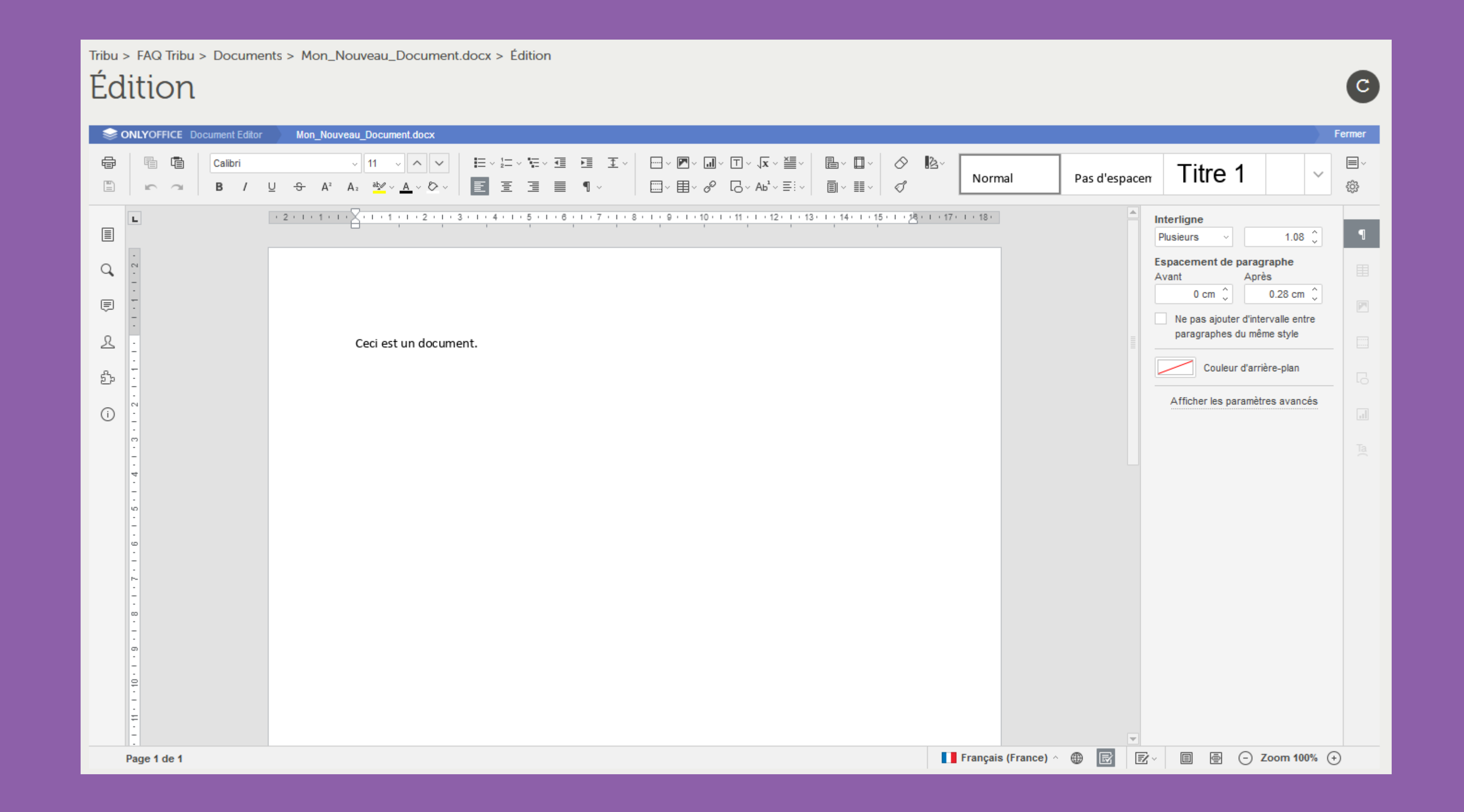

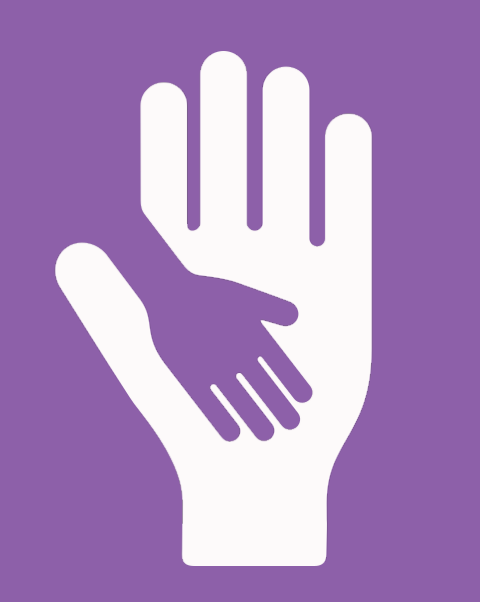

Enfin, un espace d'aide à été réalisé pour répondre au mieux aux besoins des utilisateurs. Onze tutoriels ont été créés sur divers sujets relatifs à la gestion et l'administration d'un espace. Des fichiers sont disponibles au téléchargement et des liens sont mis à disposition pour faciliter l'utilisation de l'application Tribu.

Tribu > Aide

## Tutoriels, documentations, FAQ...

Support & documentations pour l'usage de TRIBU

Bienvenue dans cet espace d'aide, support et documentations pour l'usage de Tribu. Vous y trouvez des tutoriels (Documentations, Vidéos) un forum, une FAQ et des liens.

#### Le Pôle FOAD

## LES TUTORIELS SE TROUVENT SUR L'ESPACE D'AIDE DE TRIBU EN PDF ET EN VIDÉOS :

- 01 Découvrir Tribu
- 02 Créer et paramétrer un espace
- 03 Gérer les membres d'un espace
- 04 Organiser son espace
- 05 Gérer les droits
- 06 Ajouter des contenus
- 07 Editer un document à plusieurs
- **08 Utiliser les notifications**
- 09 Utiliser les workflows
- 10 L'agenda
- 11- Les forums

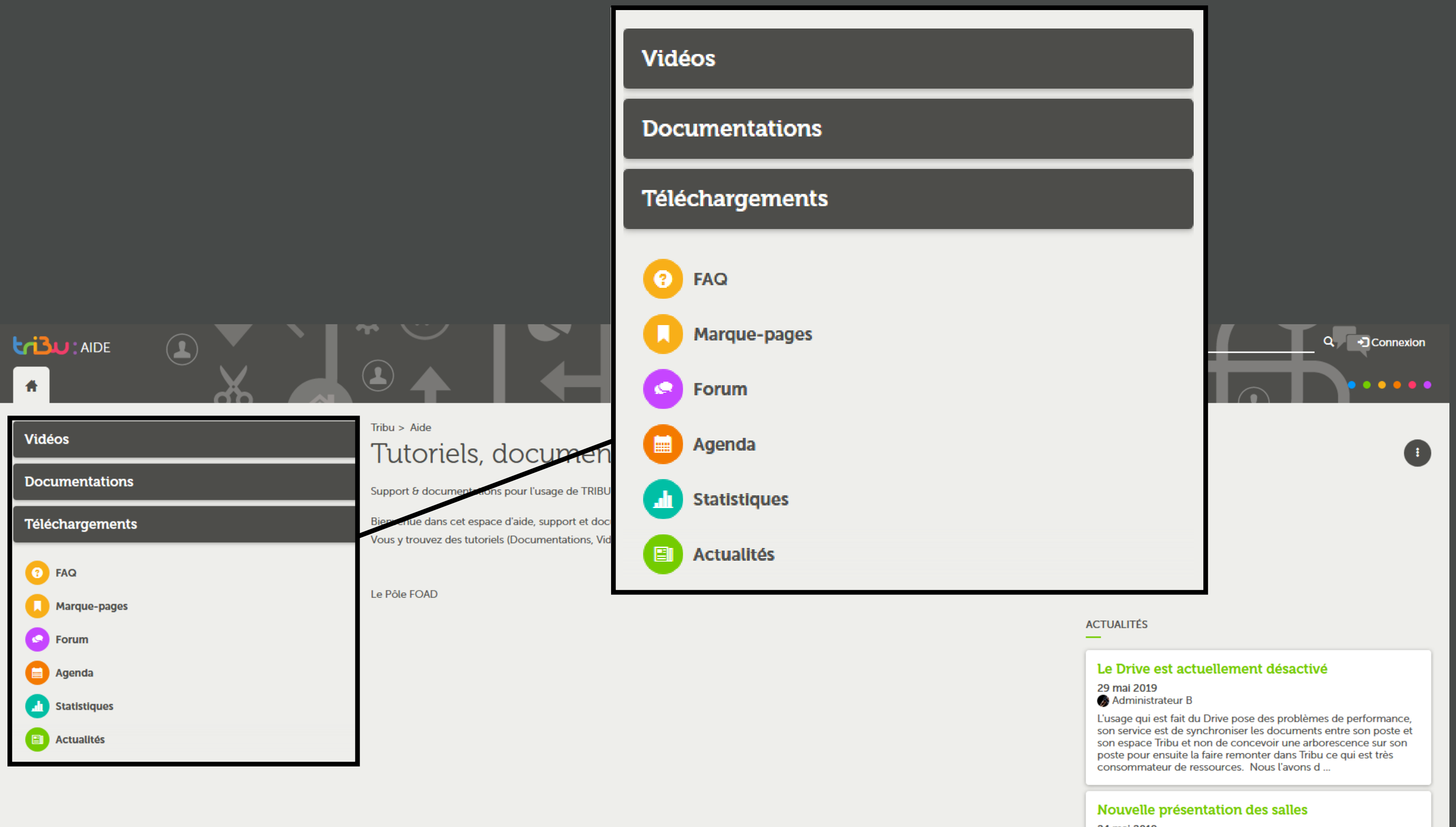

#### 24 mai 2019 Administrateur B

La nouvelle version de Tribu est maintenant en version unique. Si vous avez des difficultés de visualisations avec les salles, vous pouvez nous contacter à pole.foad@ac-toulouse.fr (indiquez nous un horaire et un N° de téléphone)

D A D

🗿 Tribu 2019

Dans l'espace d'aide, on retrouve les tutoriels vidéos, les tutoriels PDF, une FAQ, des forums. Cet espace est accessible depuis l'accueil en cliquant sur le bouton «**Aide**» ou bien depuis le bas de page, à droite, en cliquant sur le bouton « **Besoin d'aide?** ».

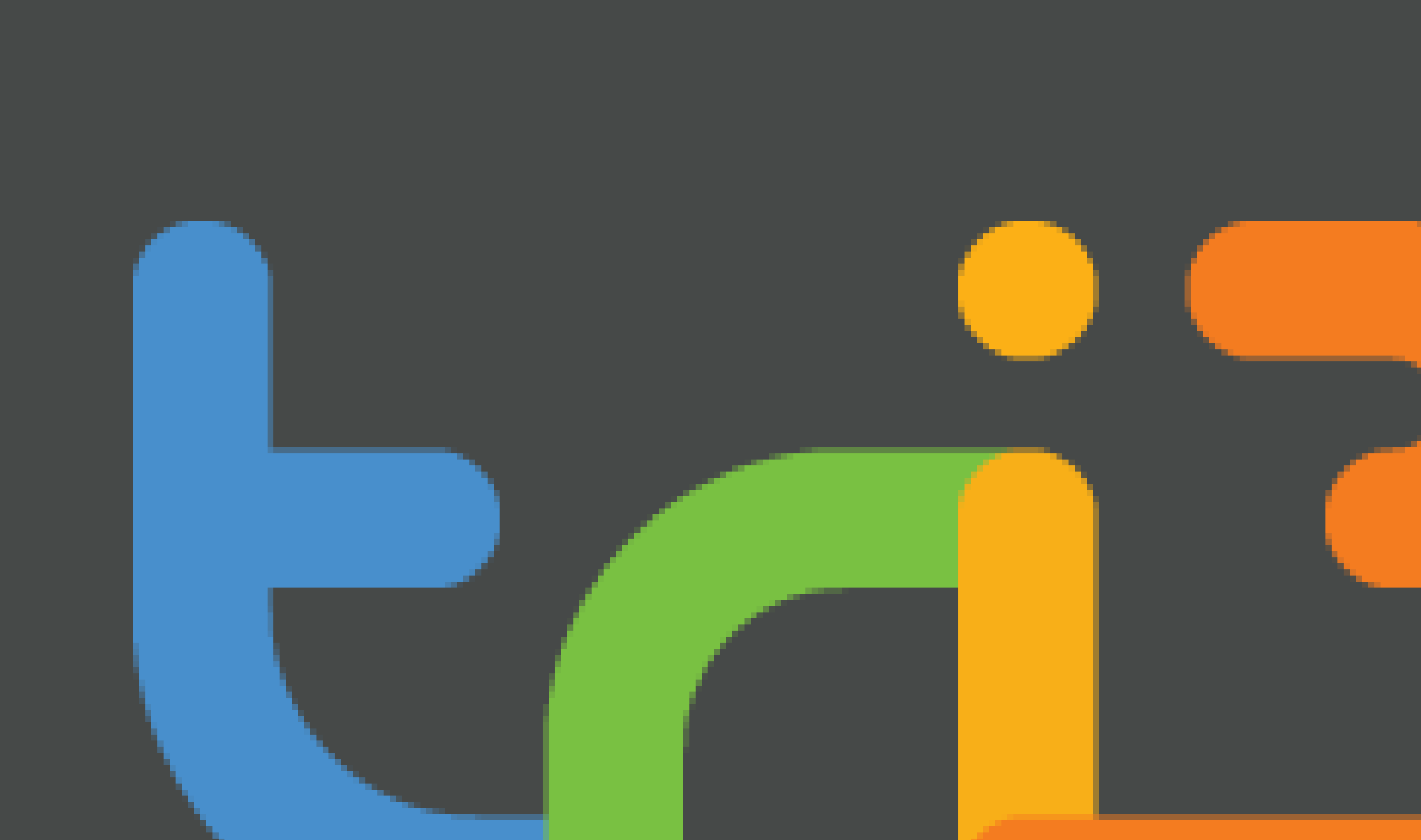

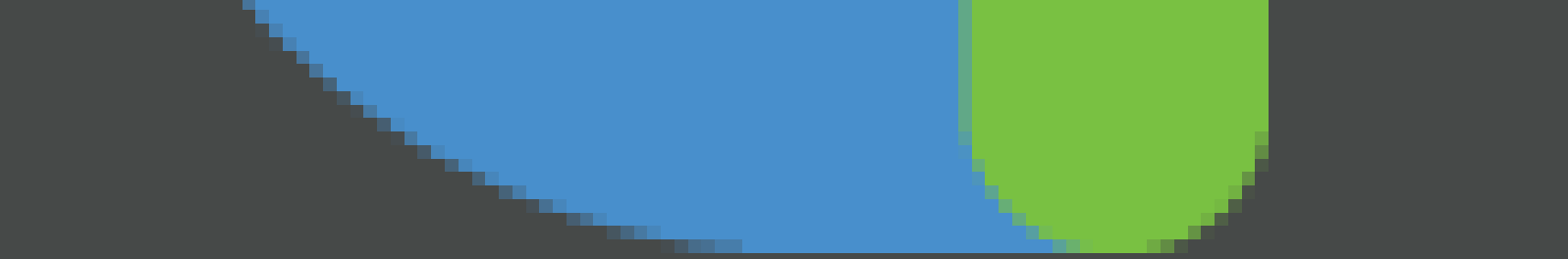

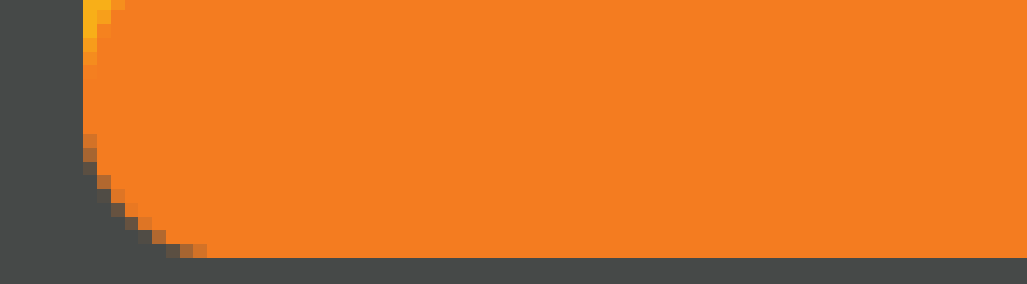

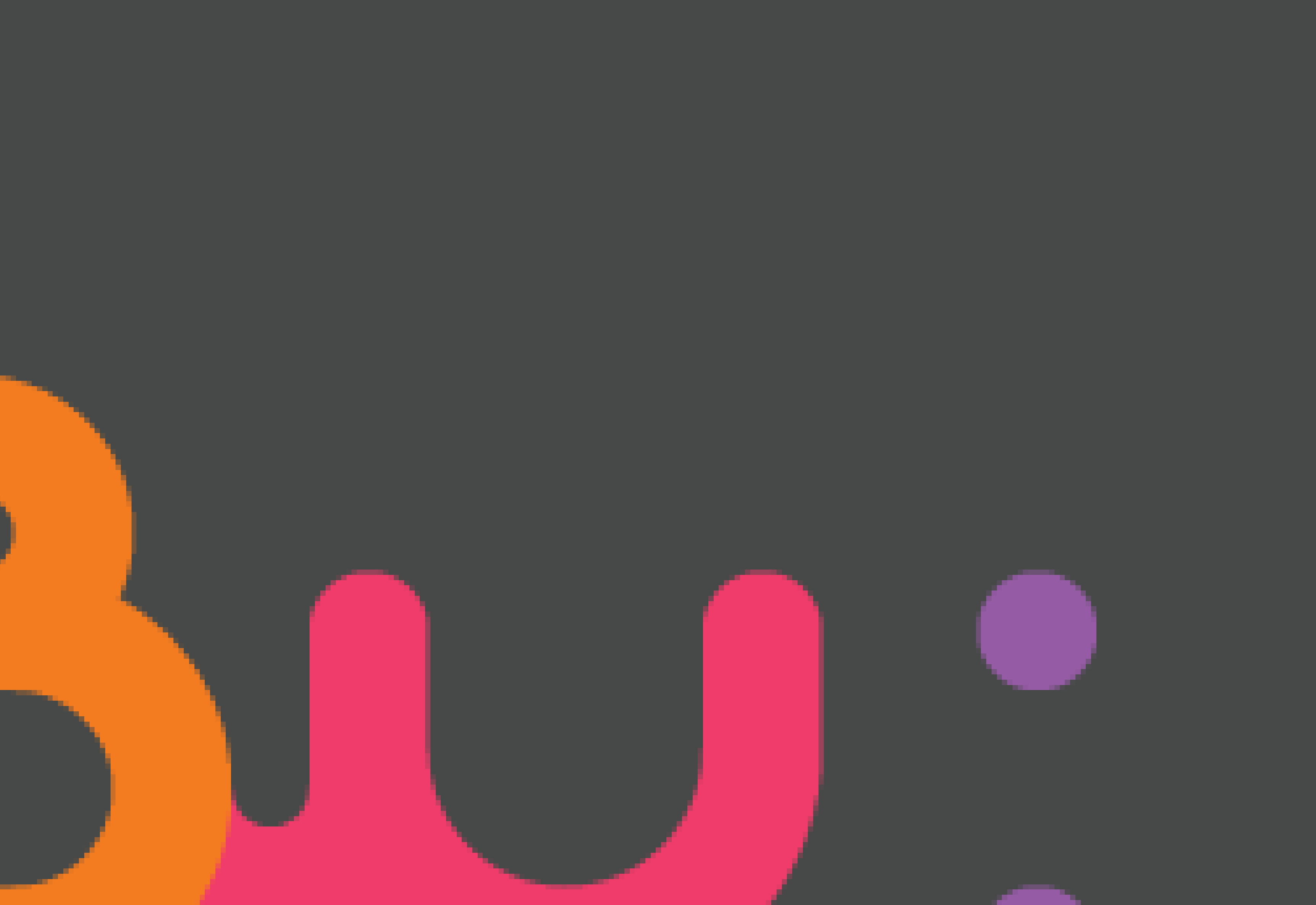

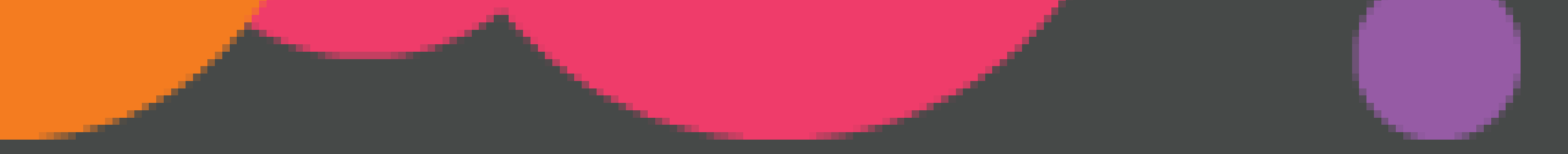

Retrouvez plus d'informations sur le site du pôle FOAD

https://foad.phm.education.gouv.fr

Dans l'offre de services Tribu

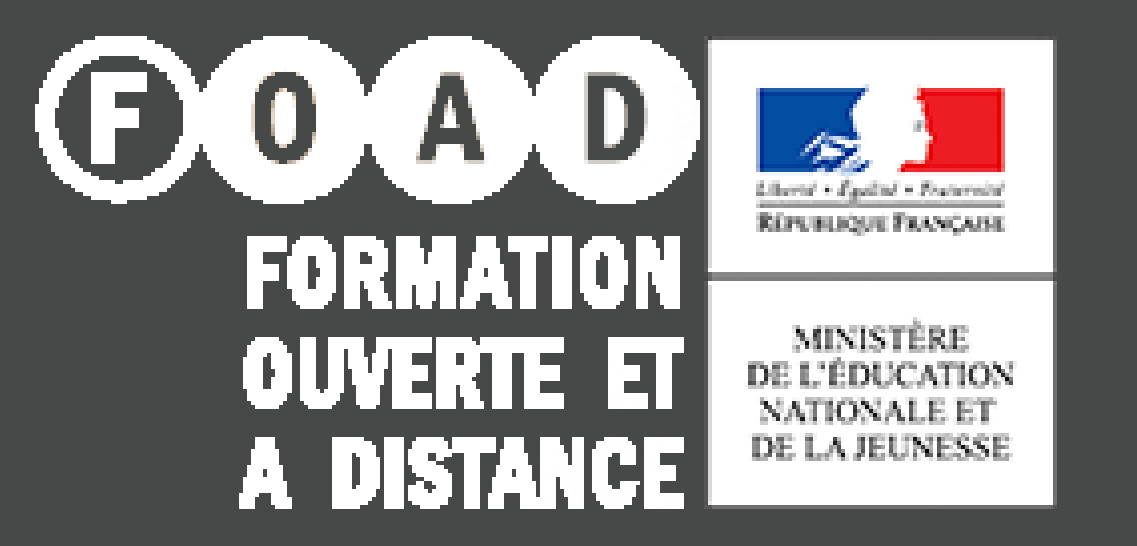